# P1 Admission Application 小一入學申請

## 使用指南

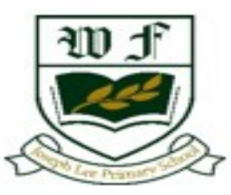

W F Joseph Lee Primary School

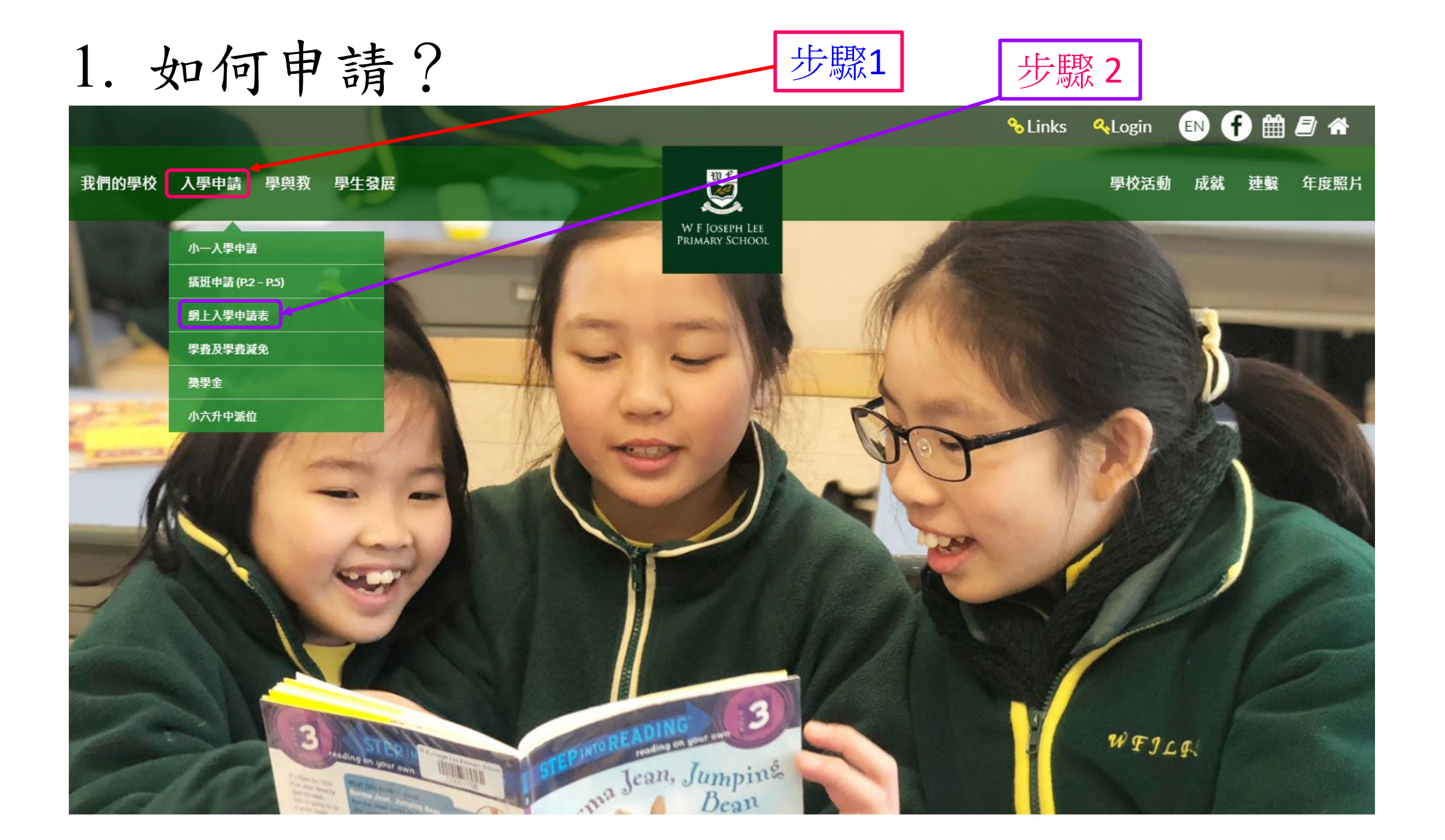

2. 入學申請

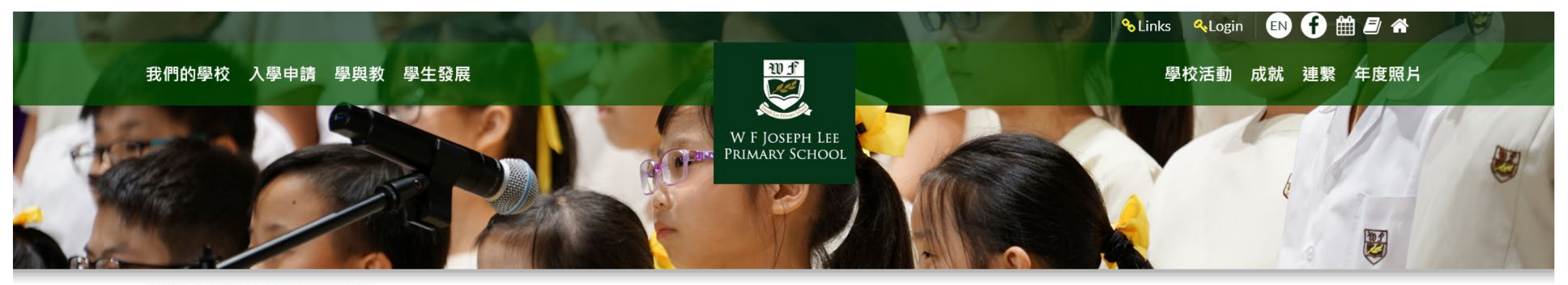

首頁 > 入學申請 > 網上入學申請表

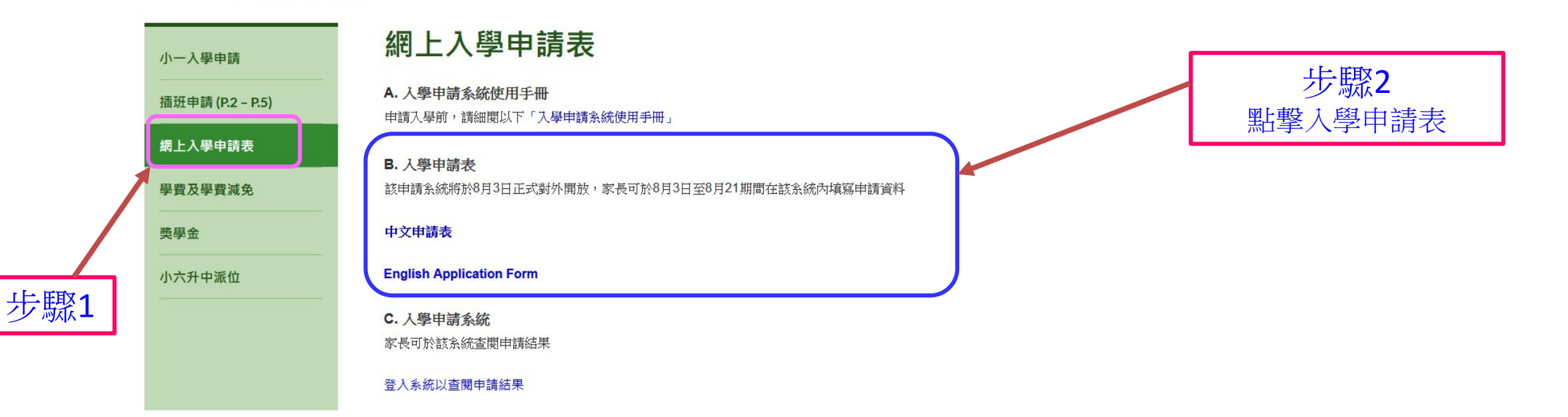

A. 填寫入學申請網上表格

#### 和富慈善基金李宗徳小學 - TEST!!!!!2021-2022 小一入學申請表

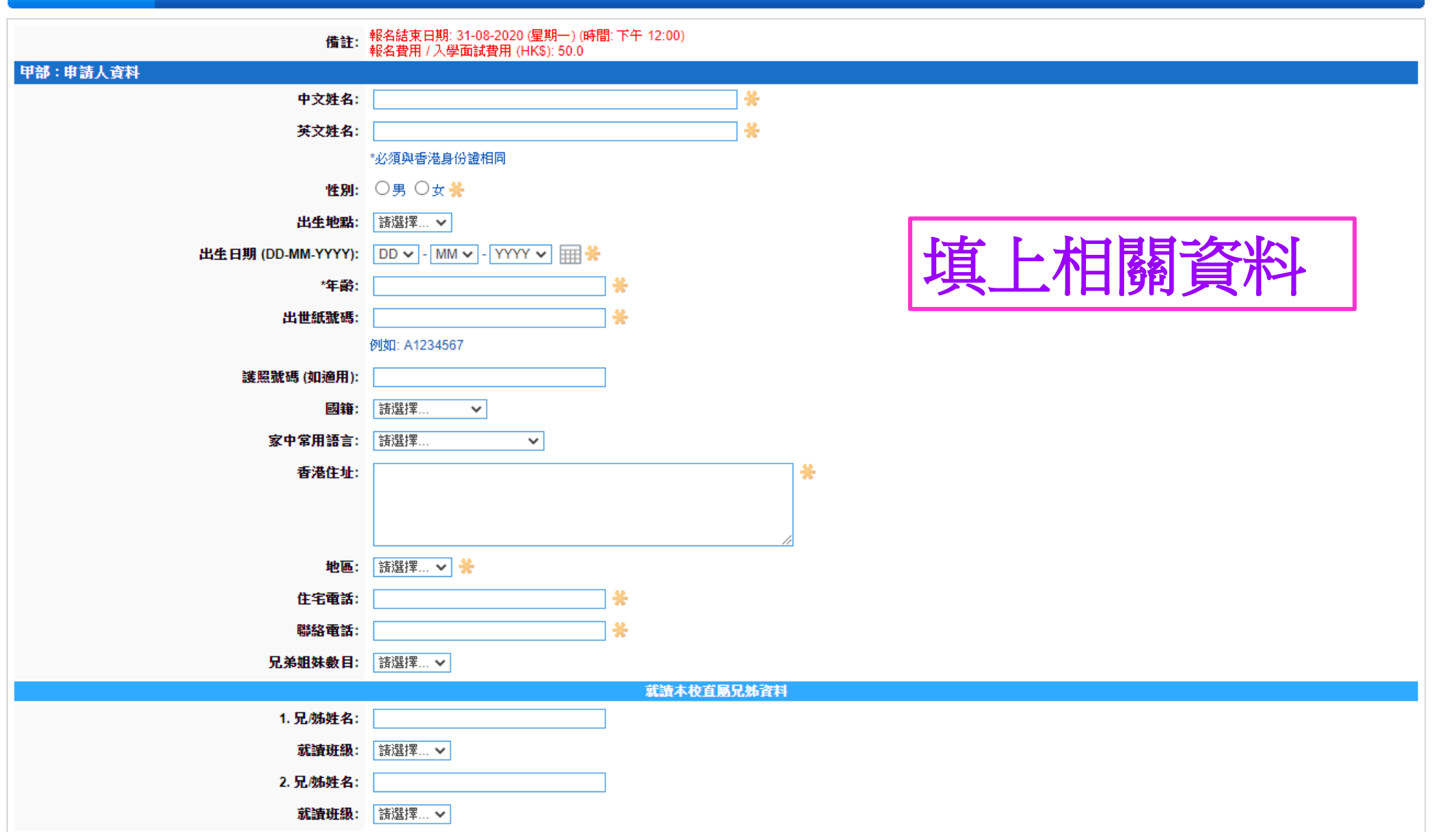

A. 填寫入學申請網上表格

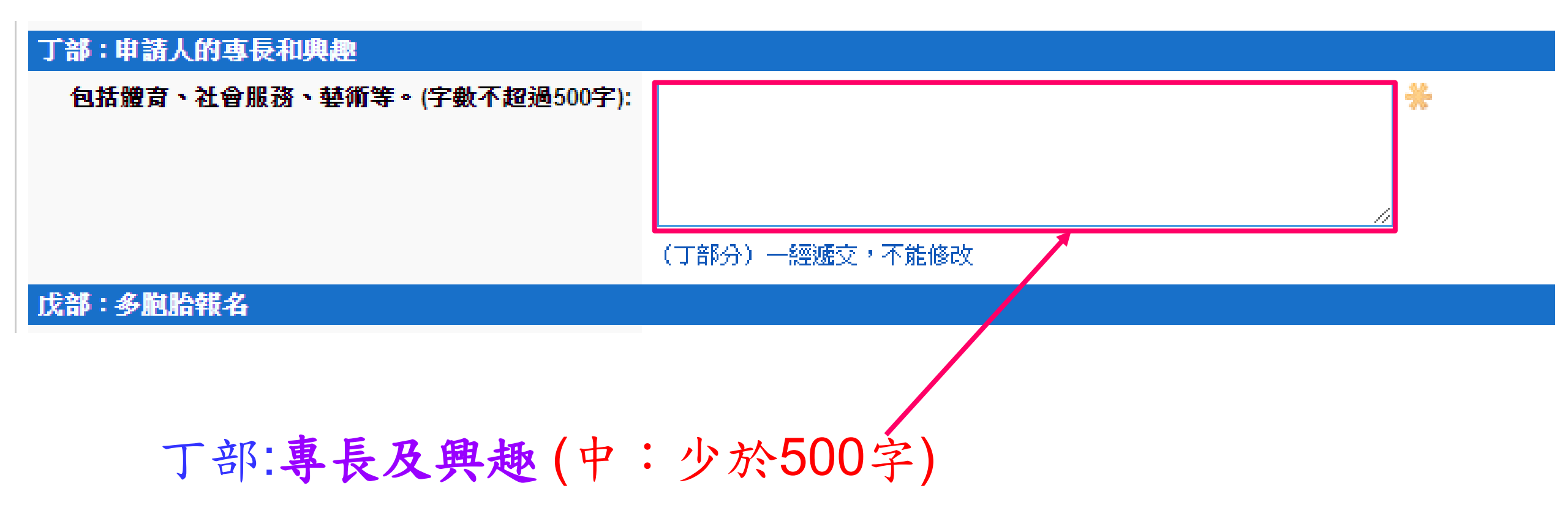

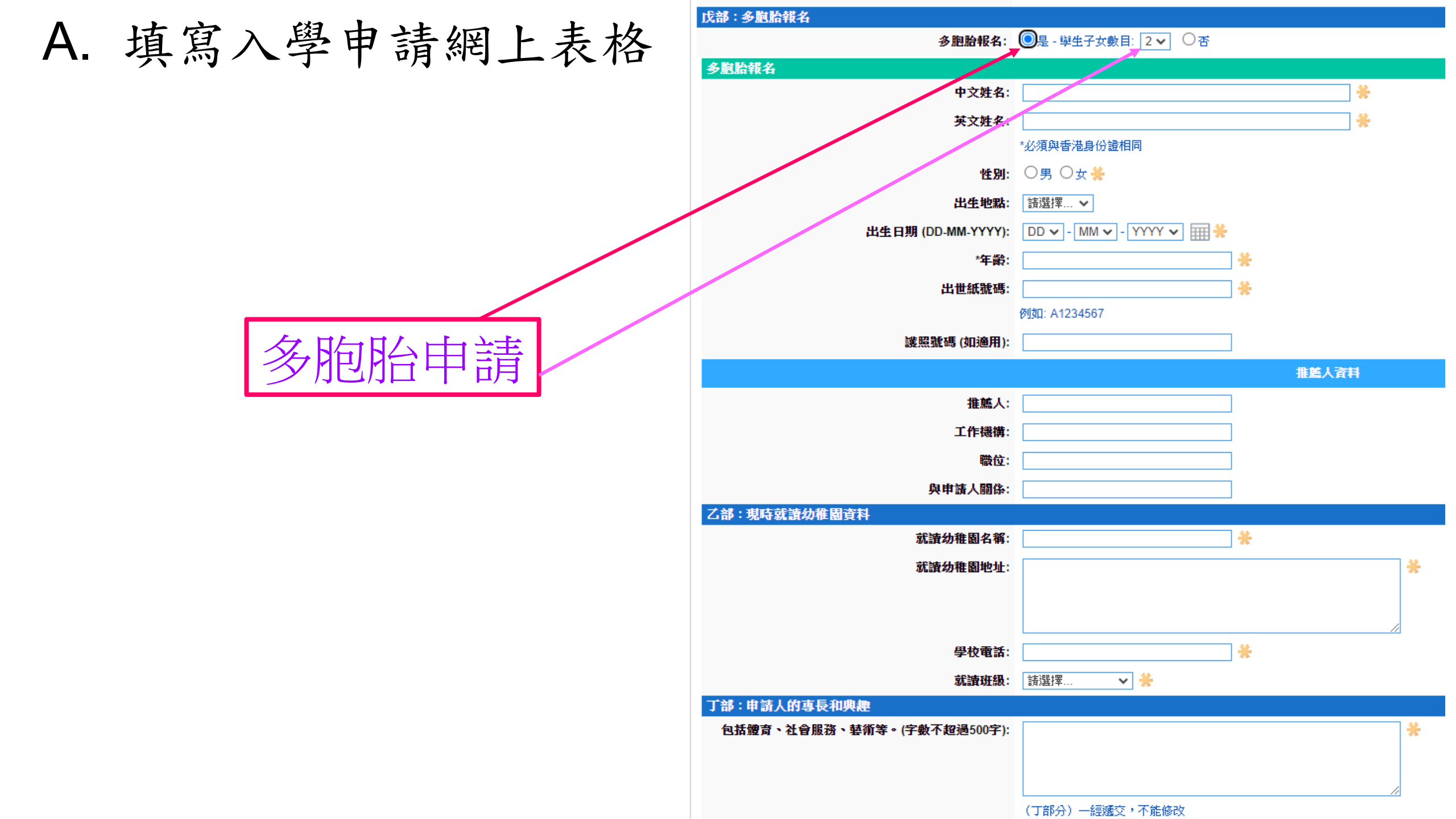

#### A. 填寫入學申請網上表格

□ 本人已閱讀及明白 貴校收集個人資料之政策。

本人於此申請表及向貴校提供之其他資料,均完整無誤。本人明白,任何虛報或隱瞞重要事實之行為,會導致本人之申請不獲考慮。

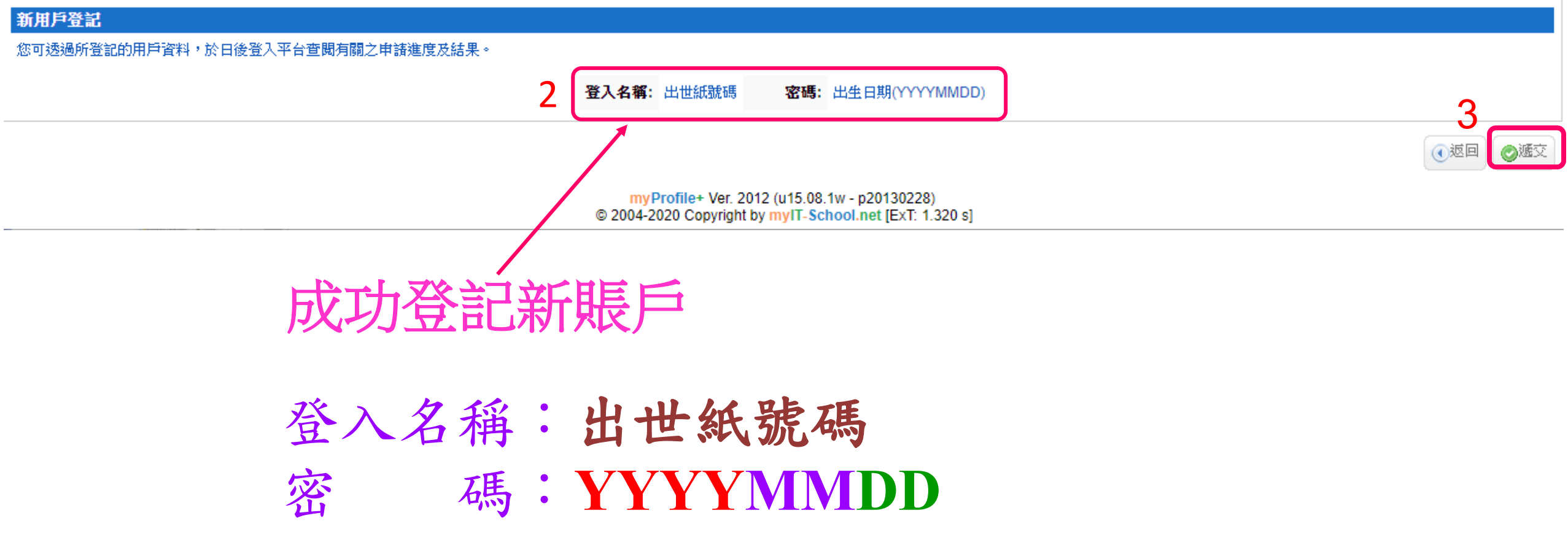

#### A. 填寫入學申請網上表格

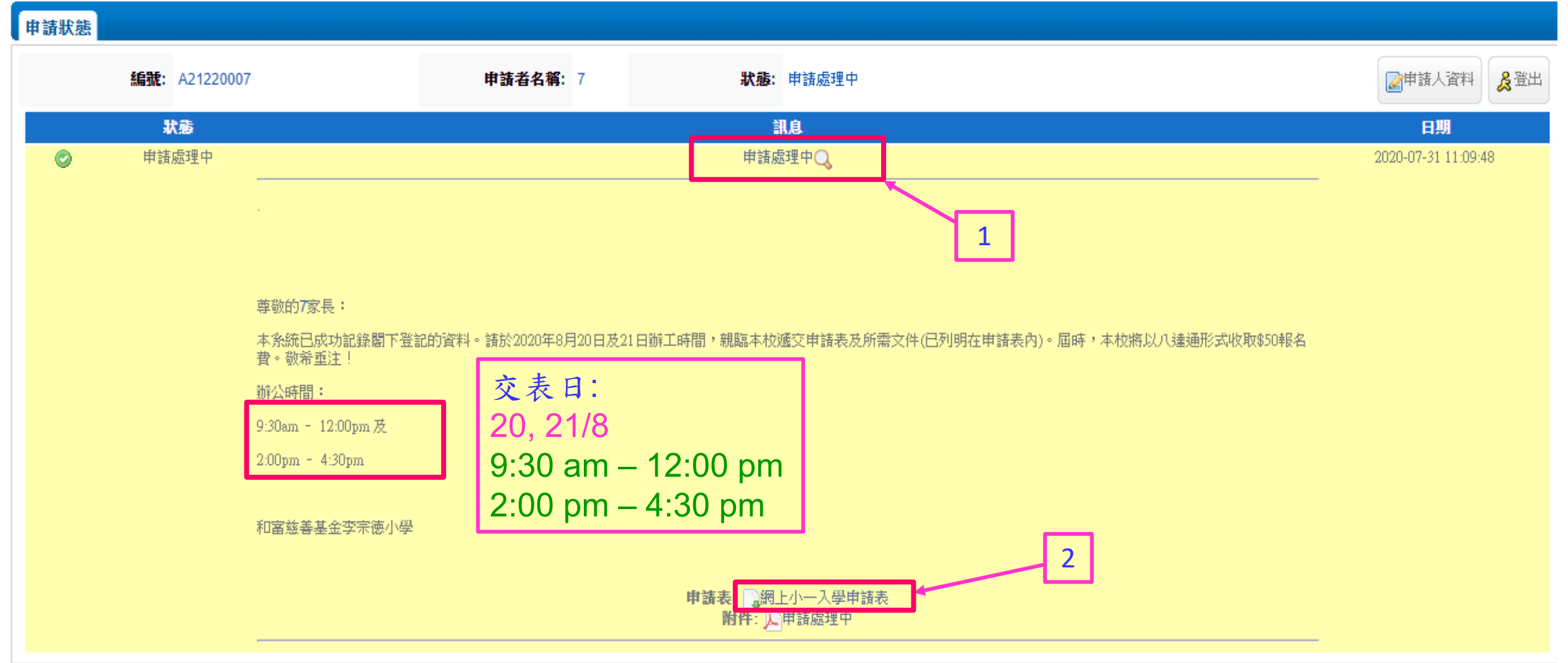

#### A. 填寫入學申請網上表格

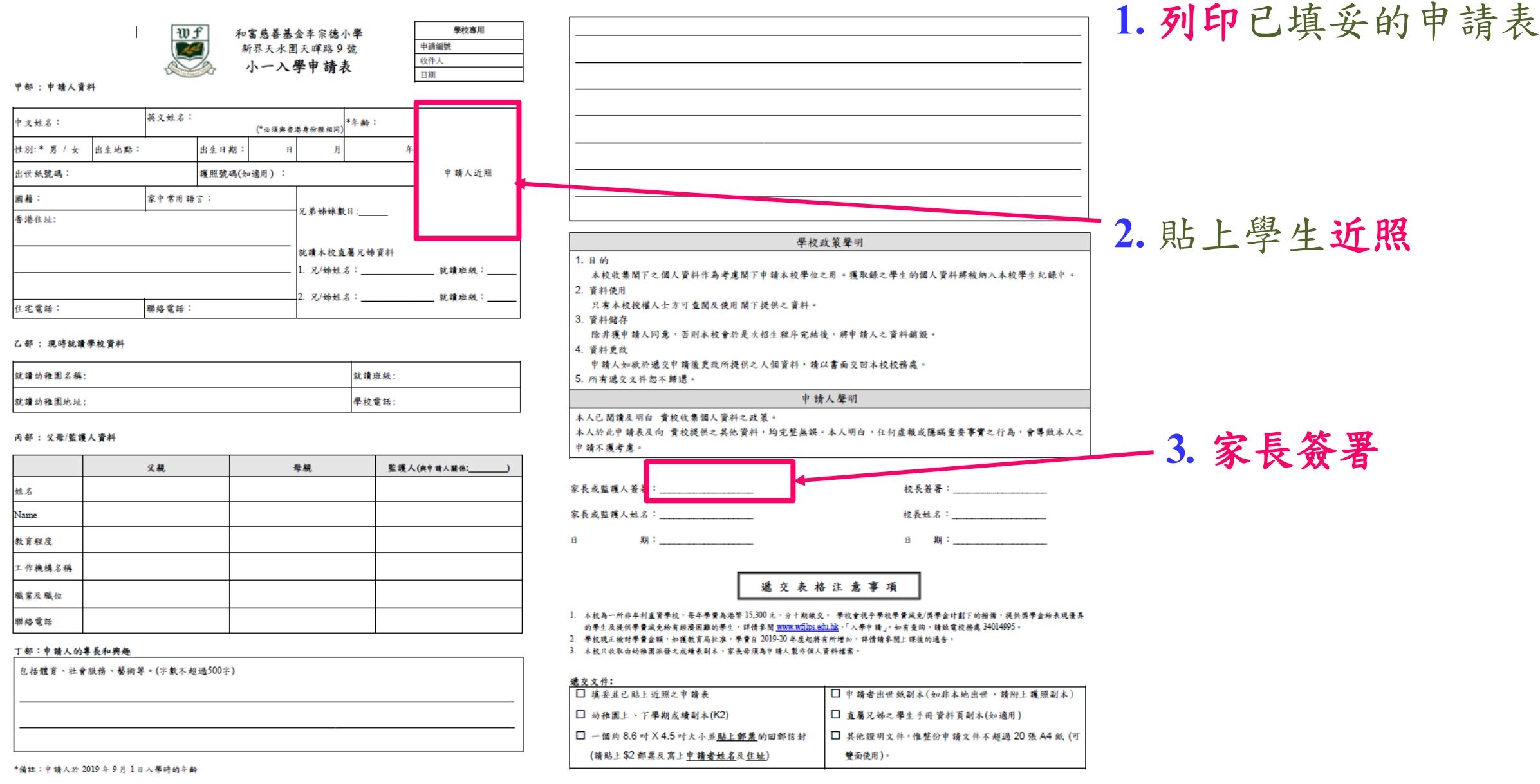

Tel: (852) 3401 4995 Fax: (852) 3401 4689

Website:www.wfjlps.edu.hk E-mail: info@web.wfjlps.edu.hk

Tel: (852) 3401 4995 Fax: (852) 3401 4689

Website:www.wfjlps.edu.hk

E-mail: info@web.wfilps.edu.hk

#### B. 修改或更新資料

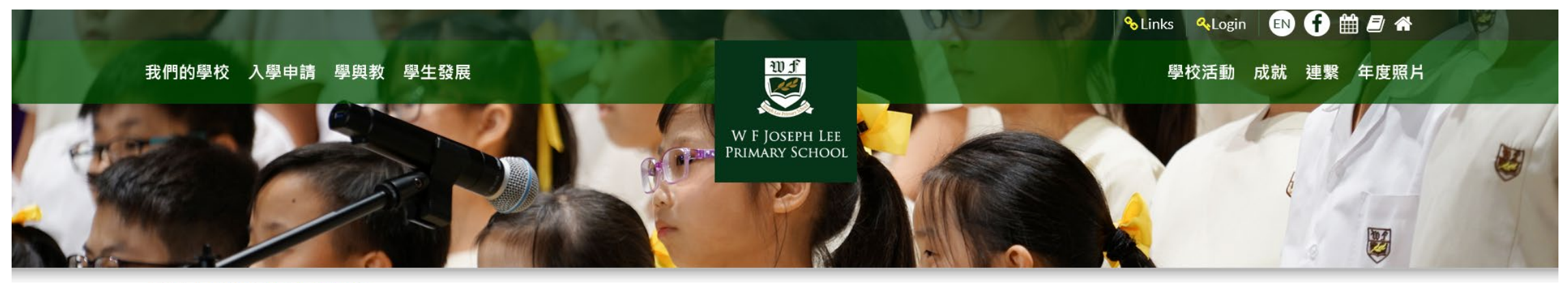

首頁 > 入學申請 > 網上入學申請表

步驟1

|   | 小一入學申請           | 網上入學申請表                                      |
|---|------------------|----------------------------------------------|
|   | 插班申請 (P.2 – P.5) | A. 入學申請系統使用手冊<br>申請入學前,請細閱以下「入學申請系統使用手冊」     |
|   | 網上入學申請表          | B. 入學申請表                                     |
|   | 學費及學費減免          | 該申請糸統將於8月3日正式對外開放,家長可於8月3日至8月21期間在該系統內填寫申請資料 |
|   | 獎學金              | 中文申請表                                        |
| ו | 小六升中派位           | English Application Form                     |
| J |                  | C. 入學申請系統                                    |
|   |                  | 家長可於該系統查閱申請結果                                |

登入系統以查閱申請結果

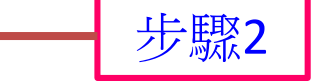

#### B. 修改或更新資料

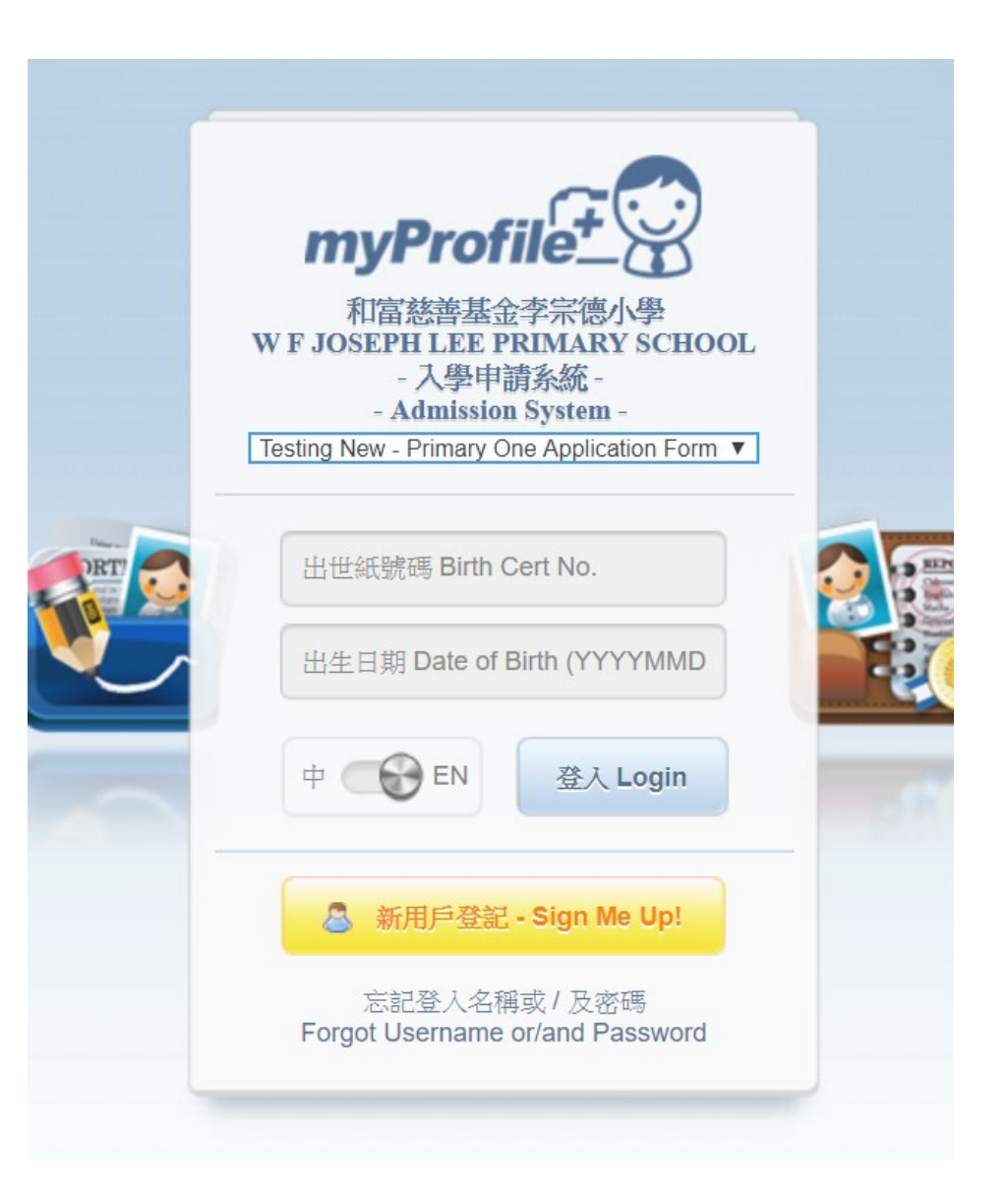

#### 登入名稱:出世紙號碼 密碼:YYYYMMDD

B. 修改或更新資料

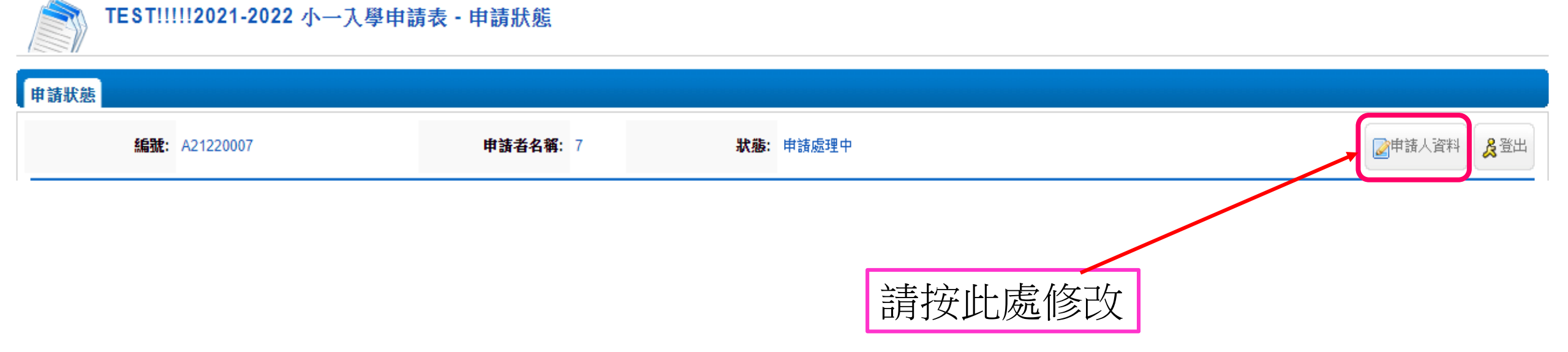

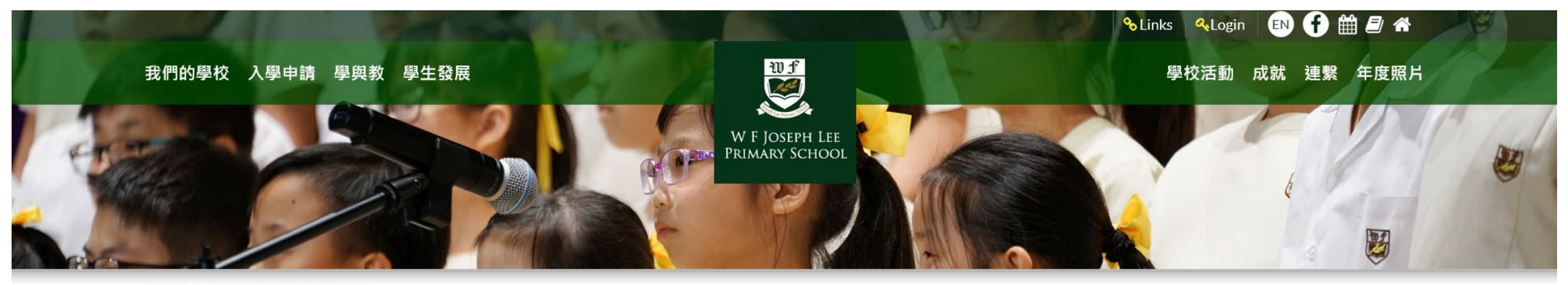

首頁 > 入學申請 > 網上入學申請表

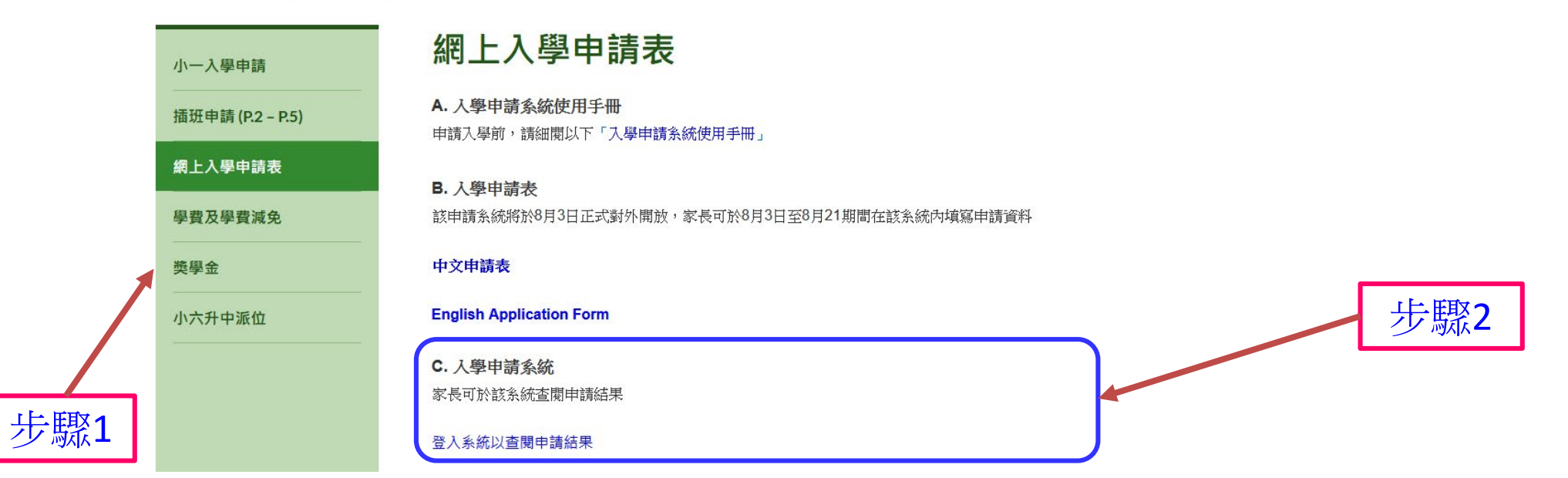

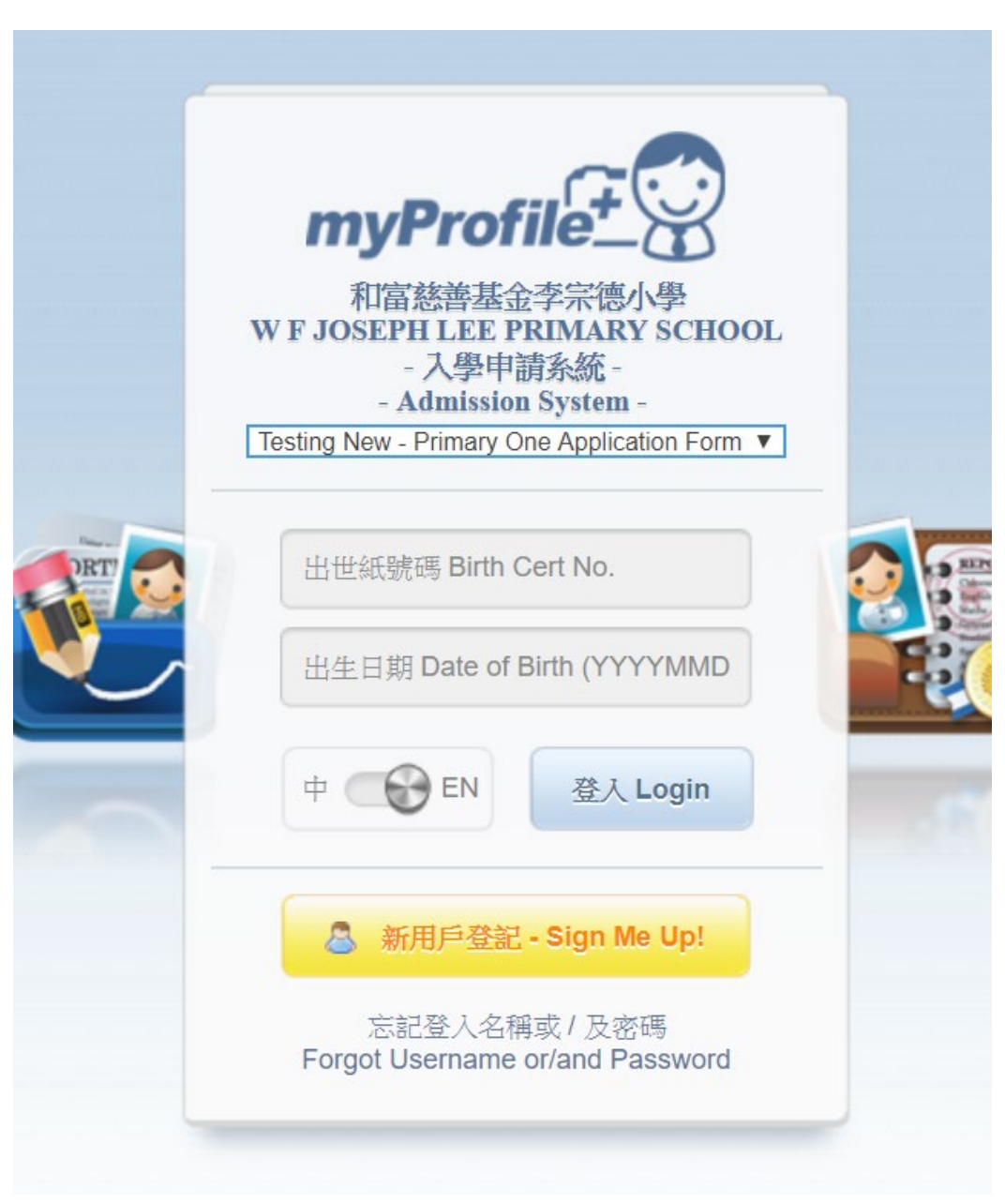

#### Login ID: Birth Cert No. Password: YYYMMDD

#### 登入名稱:出世紙號碼 密碼:YYYYMMDD

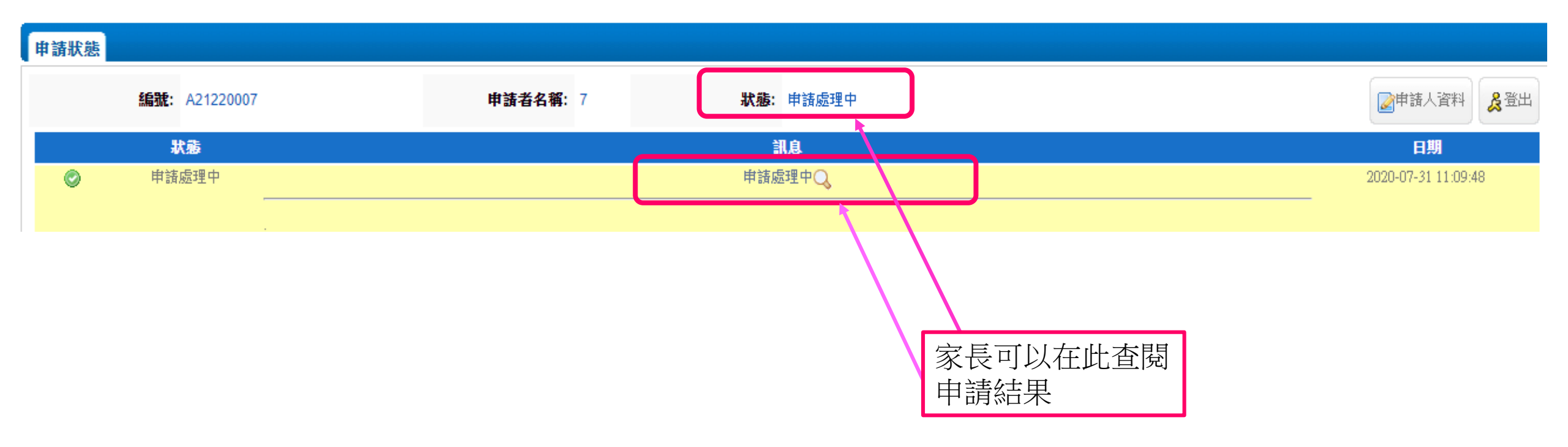

|   | 申請階段      | 狀態                                                          |
|---|-----------|-------------------------------------------------------------|
| 1 | 完成填寫網上表格  | 申請處理中                                                       |
| 2 | 遞交申請文件    | 已遞交申請文件                                                     |
| 3 | 公佈第一次面試安排 | 已安排第一次面試                                                    |
| 4 | 公佈第一次面試結果 | <ul> <li>▶ 申請落選</li> <li>▶ 已安排第二次面試</li> </ul>              |
| 5 | 公佈第二次面試結果 | <ul> <li>▶申請落選</li> <li>▶申請候補中</li> <li>▶已安排家長面談</li> </ul> |
| 6 | 公佈最終結果    | <ul> <li>▶申請落選</li> <li>▶申請候補中</li> <li>▶成功申請入學</li> </ul>  |